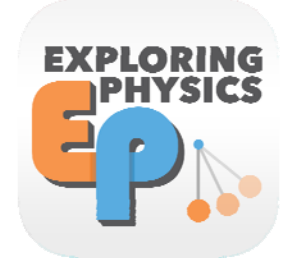

## GRADING SUBMITTED ASSIGNMENTS

EXPLORING PHYSICS APP

## www.exploringphysics.com

000 **Exploring Physics** EXPLORING PHYSICS Reading Room Go to Library It is best to grade assignments on a Mac or Windows computer, as shown here. NEW 6 IPads have a "lite" version, with fewer features. 1. In the Reading Room, click on the "Review" icon.  $\odot$ 0 Quit www.exploringphysics.com

| 000                                                          | Exploring Physics | ž                                                          |
|--------------------------------------------------------------|-------------------|------------------------------------------------------------|
| Check for submissions I set theorem on 14 Sep 2017 11:56 set | Review            | 2. Tabs for Active (current)<br>and Completed Assignments. |
| 2                                                            |                   |                                                            |
| ACTIVE ASSIGNMENTS                                           | SIZE              | COMPLETED ASSIGNMENTS ASSIGNED                             |
| EP WORKFLOW                                                  | 2 students        | 2 assigned                                                 |
|                                                              |                   |                                                            |
|                                                              |                   |                                                            |
|                                                              |                   | 3. Information on the class,                               |
|                                                              |                   | number of students, and                                    |
|                                                              |                   | number of assignments.                                     |
|                                                              |                   |                                                            |
|                                                              |                   |                                                            |
|                                                              |                   |                                                            |
|                                                              |                   |                                                            |
|                                                              | $\square$         | Ouit                                                       |
| Readi                                                        | ng Room Account   | Review                                                     |
|                                                              |                   | www.exploringphysics.com                                   |
|                                                              |                   |                                                            |
|                                                              |                   |                                                            |
|                                                              |                   |                                                            |
|                                                              |                   |                                                            |
|                                                              |                   |                                                            |
| 00                                                           | Exploring Physics |                                                            |
| EXPLORING PHYSICS                                            | Paviou            |                                                            |
| P                                                            | Review            |                                                            |
| Check for submissions last checked on 14 Sep 2017 11:56 am   |                   |                                                            |
|                                                              |                   |                                                            |
| 2<br>ACTIVE ASSIGNMENTS                                      |                   | 0<br>COMPLETED ASSIGNMENTS                                 |
| CLASS                                                        | SIZE              | ASSIGNED                                                   |
| ▼ EP WORKFLOW                                                | 2 students        | 2 assigned                                                 |
| ▶ 1 🛄 Unit 1                                                 |                   | 1 active                                                   |
| 🕨 2 🌌 Unit 4                                                 |                   | 1 active                                                   |
|                                                              |                   |                                                            |
|                                                              |                   | 4. In the Active Assignments tab.                          |
|                                                              |                   | clicking on the class displays details                     |
|                                                              |                   | of active (current) assignments                            |
|                                                              |                   | or active (current) assignments.                           |
|                                                              |                   |                                                            |
|                                                              |                   |                                                            |
|                                                              |                   |                                                            |
| Readi                                                        | na Room Account   | Quit Review                                                |
|                                                              |                   |                                                            |

| 000             |                                            | Exploring Physics            |                                   |                             |
|-----------------|--------------------------------------------|------------------------------|-----------------------------------|-----------------------------|
| ep              | EXPLORING PHYSICS                          | Review                       |                                   |                             |
| Check for       | submissions test checked on 14 Sep 2017 11 | :56 am                       |                                   |                             |
|                 | 2                                          |                              |                                   |                             |
|                 | ACTIVE ASSIGNMENTS                         | 2                            | COMPLETED ASSIGNMENTS             | ·                           |
| CLASS<br>▼ EP V | VORKFLOW                                   | SIZE<br>2 students           | ASSIGNED<br>2 assigned            | 5. Clicking on the Unit     |
|                 | 1 Unit 1                                   |                              | 1 active                          | displays details of current |
| ¥               | 2 🔛 Unit 4                                 |                              | 1 active                          | assignments in that unit.   |
|                 | 1 Practice 4.1: Motion E                   | Diagrams with Changing Speed | end in 1d                         |                             |
|                 |                                            |                              |                                   |                             |
|                 |                                            |                              |                                   | 6. Clicking on the          |
|                 |                                            |                              |                                   | assignment opens the        |
|                 |                                            |                              |                                   | grading window, shown       |
|                 |                                            |                              |                                   | next.                       |
|                 |                                            |                              |                                   |                             |
|                 |                                            | Reading Room Account Review  | Quit                              |                             |
|                 |                                            |                              | www.exploringphysics.com          |                             |
|                 |                                            |                              |                                   |                             |
|                 |                                            |                              |                                   |                             |
|                 |                                            |                              |                                   |                             |
|                 |                                            |                              |                                   |                             |
|                 |                                            |                              |                                   |                             |
| 000             |                                            | Exploring Physics            |                                   | ~                           |
| -               |                                            | EP Workflow                  |                                   |                             |
| Back            |                                            | EF WORNOW                    |                                   |                             |
| Practice 4      | 4.1: Motion Diagrams with Changing         | g Speed                      | end in 1d left                    | ind                         |
|                 | 0                                          |                              | 15 Sep 17 11:25 pm Assig<br>0 0/2 | nment                       |
| AW              | AITING SUBMISSION                          | GRADING GR                   | ADED RETURNED                     |                             |
| No Aw           | witing Submissions                         | \                            |                                   |                             |
| a               | a. Assignments                             | b. Assignments               | c. Assignments                    | d. Assignments returned to  |
| 8               | awaiting                                   | ready for grading.           | already graded.                   | the student after grading.  |

www.exploringphysics.com

7. The tabs allow navigation between assignments in various stages of grading.

submission.

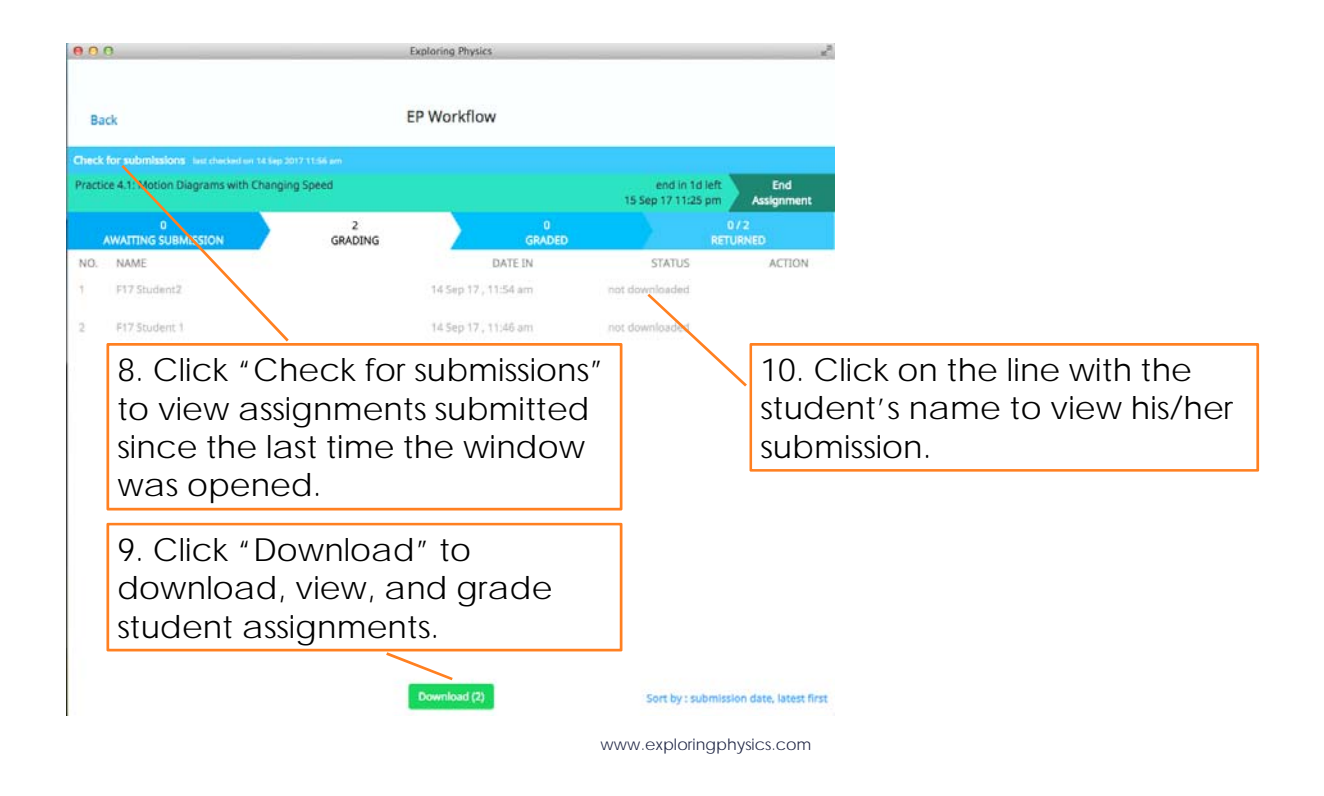

| 000     | Exploring Physics                                                                                                    |                     | 2            | 1        |                                                                   |
|---------|----------------------------------------------------------------------------------------------------|---------------------|--------------|----------|-------------------------------------------------------------------|
| X Close | now reviewing<br>F17 Student 1<br>2 of 2<br>In the granutice of a 1                                                                                                    | correctness Sco     | re base<br>0 |          | Student assignment,<br>ready for grading                          |
|         | Motion Diagrams with Changing Speed When John gets home, his dog, who was steeping, runs toward him with increase Draw the motion diagram for the dog.                                                                                 | ng sperd.           |              | 11       | a. Scroll bar to view                                             |
|         | nun<br>nun<br>0+0→0→0→0                                                                                                    |                     |              |          | ie entire page.                                                   |
|         | Fordina :                                                                                                    |                     |              | 11<br>Vi | Ib. Page navigator to<br>ew other pages in the                    |
|         | On na way namina trum work, Juan approaches a nodogart taat and just tarteel tree<br>slow down. He stops of a few seconds. How the light trues green again, he sta<br>moving with increasing speed. Draw Dan's motion diagram.<br>News | , 134<br>rta        |              |          |                                                                   |
|         | 0                                                                                                    |                     |              | 1<br>bi  | Ic. PREV and NEXI<br>uttons to view other<br>udents' submissions. |
| Balant  | Add Instant     Add Instant     Ana is walking through a park at a constant speed when she sees her friend Step                                                                                                    | hanie og loft > per | C ADED       |          |                                                                   |
| Reject  |                                                                                                    | pg for y pid        | A NEXT       |          |                                                                   |

www.exploringphysics.com

| now reviewing<br>E173 Sudent 1<br>2 of 2<br>Control Control | 13. Total possible score is<br>displayed as the base value                                                                                                    |
|----------------------------------------------------------------------------------------------------|----------------------------------------------------------------------------------------------------|
| Practice 4.1:<br>Motion Diagrams with Changing Speed<br>When John prot home, his day, who was alreping, runs toward him with increasing speed.<br>Draw the motion diagram for the day.                                                                                                    | 13. Total possible score is<br>displayed as the base valu                                                                                                    |
| Feedback                                                                                                    |                                                                                                    |
| Conception of the second second secon      | 12. Teacher assigns scores weights for each problem.                                                                                                    |
|                                                                                                    | The base score and weigh<br>for each problem will appe<br>automatically for the rest c<br>the students.                                                                                                    |
| Alf fastBack Ans is walking through a park at a constant speed when she sees her friend Stephanie                                                                                                    | GRADED                                                                                                    |
|                                                                                                    | Arthatar<br>Arthatar<br>Market Arthatar<br>Market Arthatar |

www.exploringphysics.com

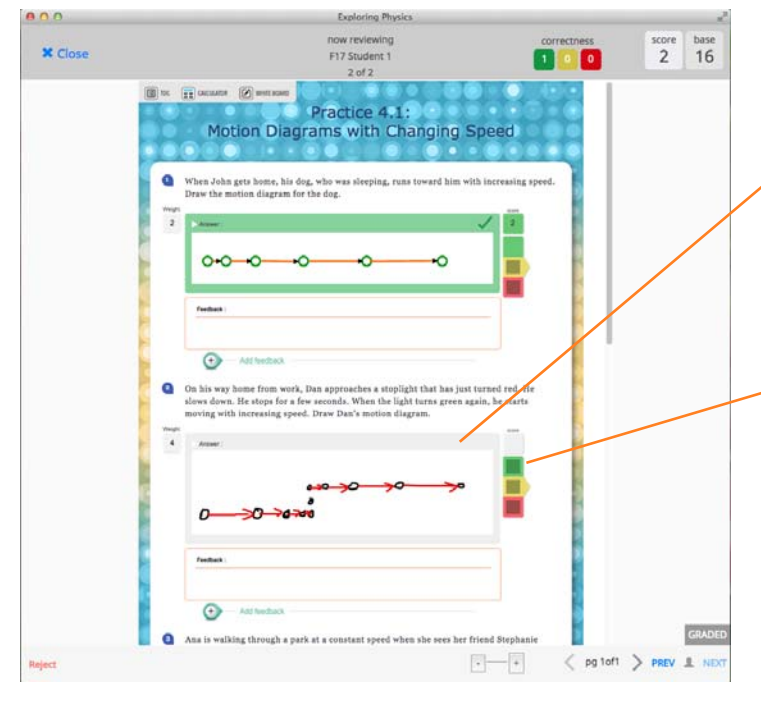

14a. To grade a problem, tap on the grey bar. Green, yellow and red boxes appear.

14b. If the problem is to receive full points, tap the green box. The maximum score for that problem appears in the grey box above it, which then turns green (see problem 1 above).

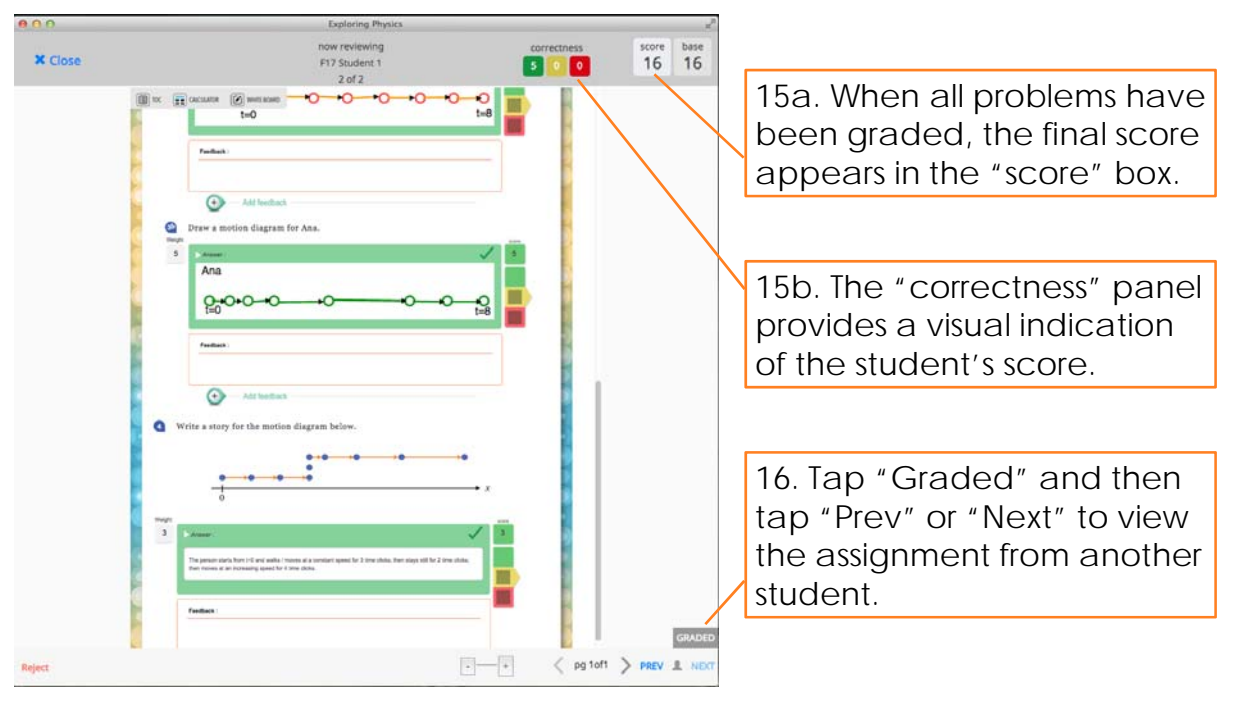

www.exploringphysics.com

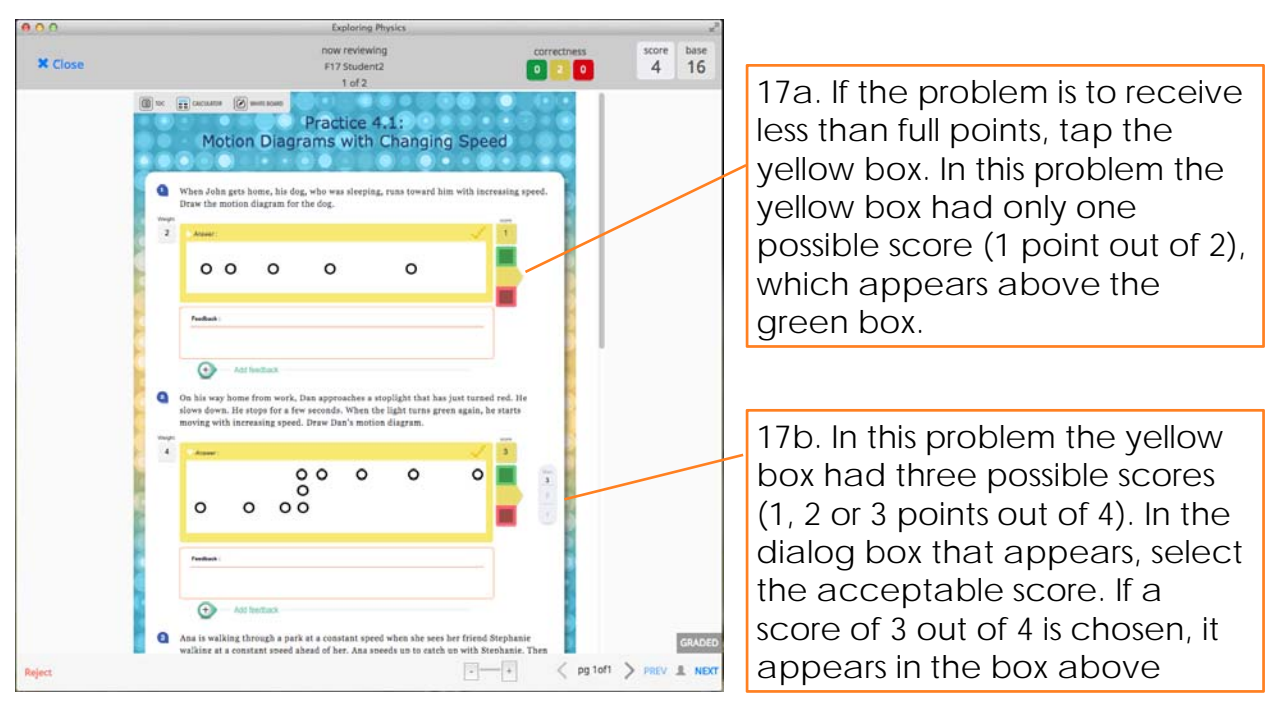

www.exploringphysics.com

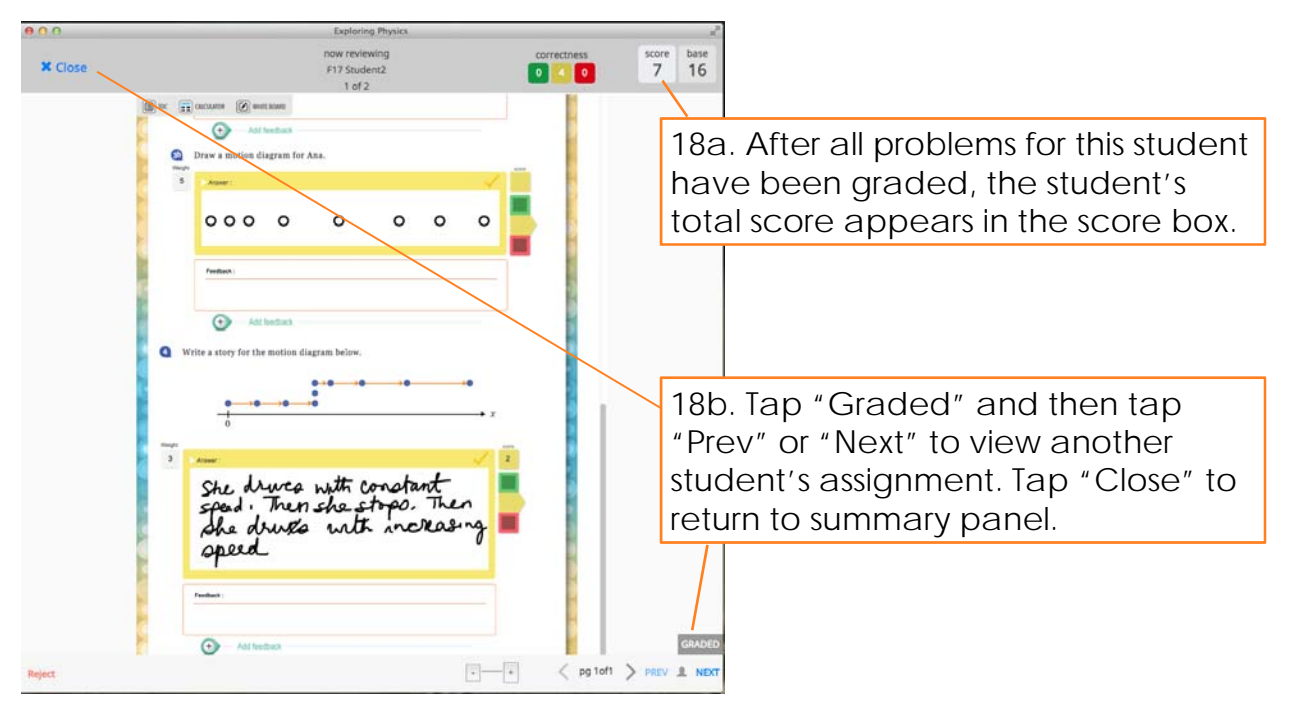

www.exploringphysics.com

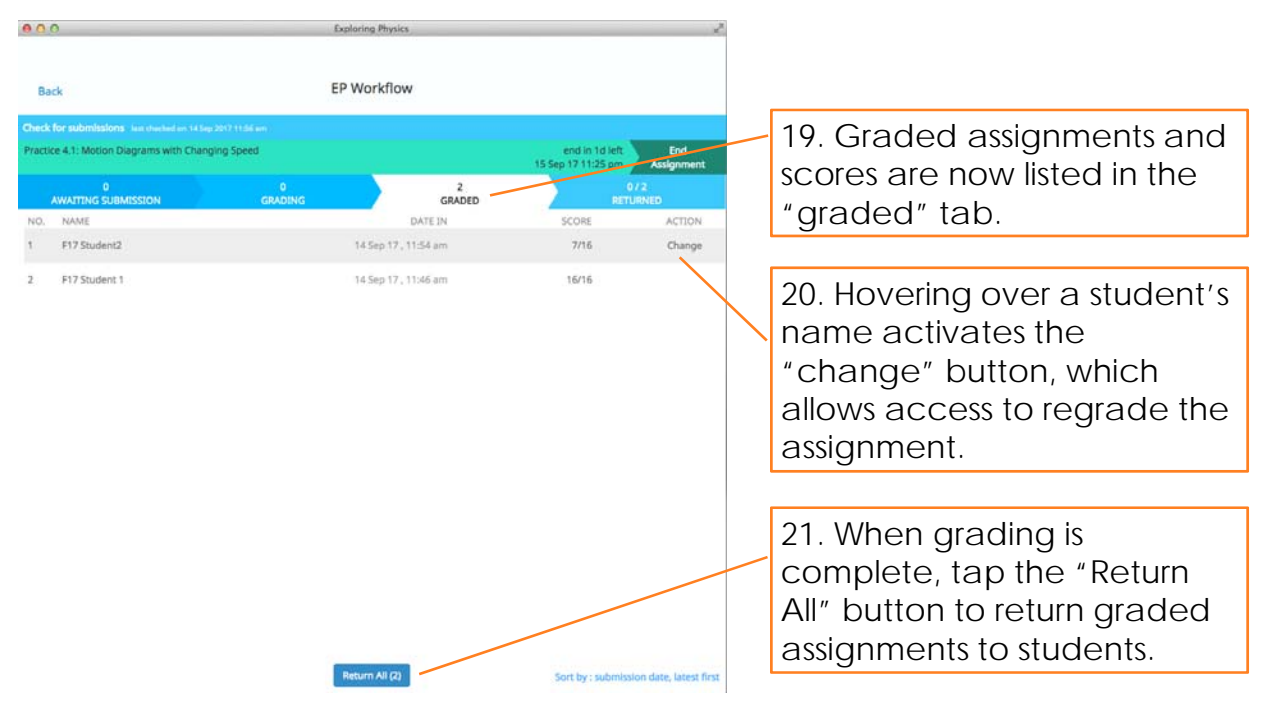

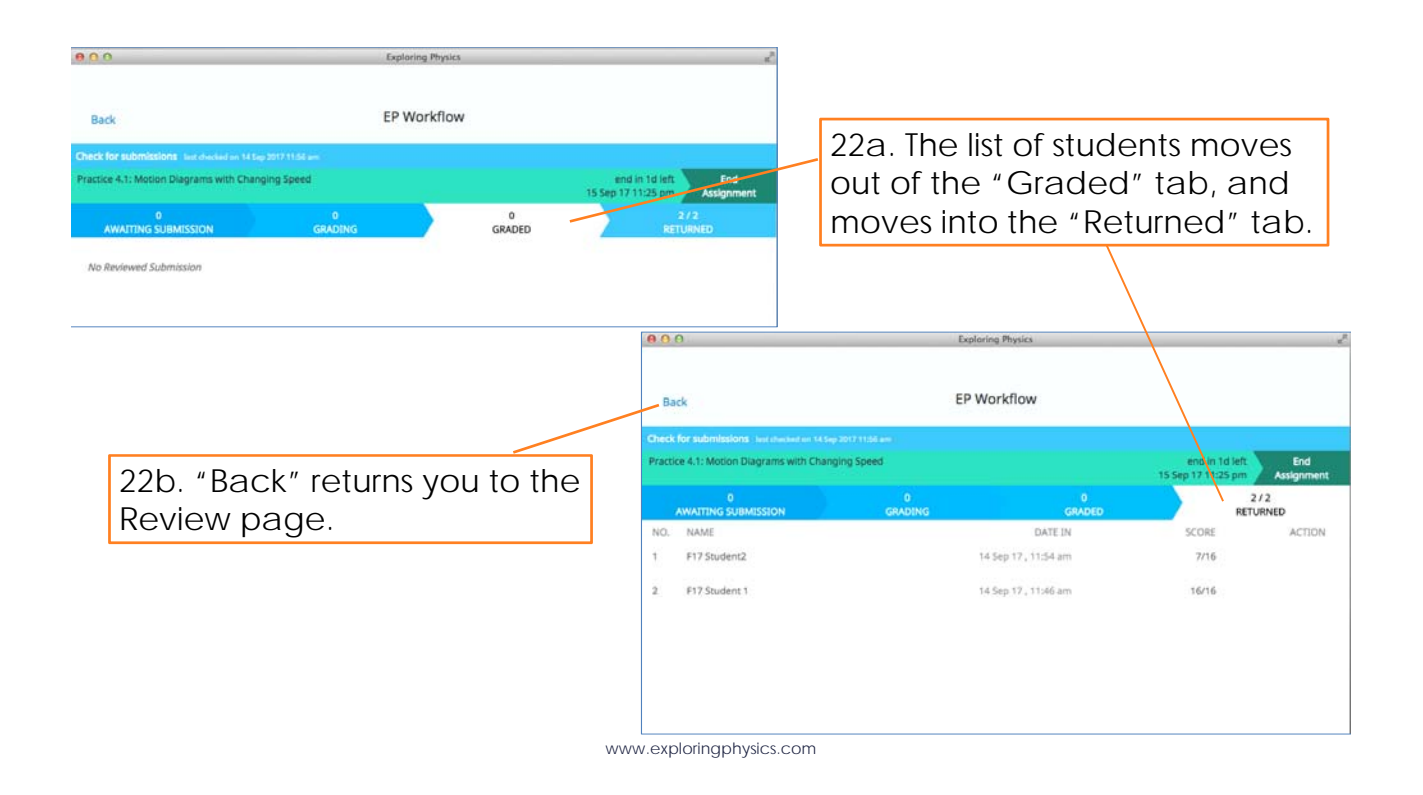

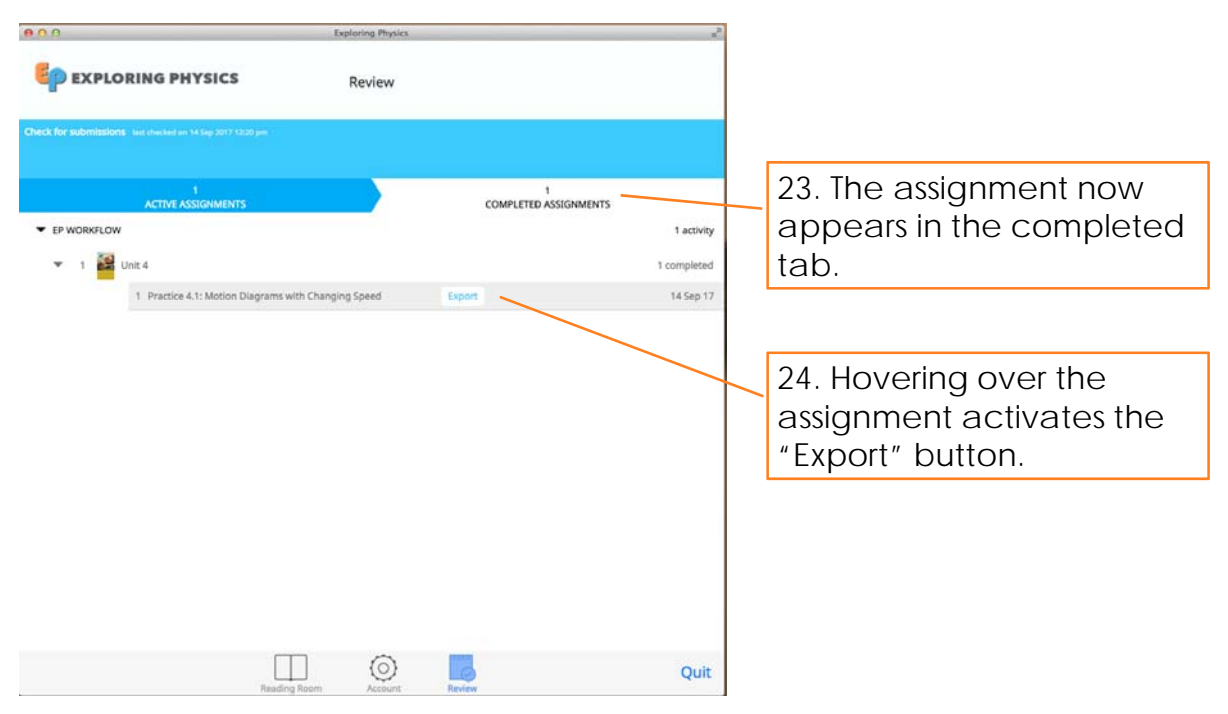

| 000                                                                                                    | Exploring Physics                                                                           | _      |             |                   |                  |             |                         |             |             |          |         |
|----------------------------------------------------------------------------------------------------|---------------------------------------------------------------------------------------------|--------|-------------|-------------------|------------------|-------------|-------------------------|-------------|-------------|----------|---------|
| P EXPLORING PHYSIC                                                                                               | Save As: EP Workflow_Unit 4_Practice 4.1/ Motic  Tags: Where: CradingReview EP APP 091417 : |        |             |                   |                  |             |                         |             |             |          |         |
| Check for submissions last checked on 14 Sep 201                                                                 | Cancel                                                                                      | ave    |             |                   |                  |             |                         |             |             |          |         |
| and the second second second second second second second second second second second second second second second |                                                                                             |        | 1           |                   | -                | 25. (       | Clicking the            | e "Exp      | ort"        |          |         |
| CITIVE ASSIGNMENTS                                                                                               |                                                                                             | COMPLE | TED ASSIGNM | MENTS             | articity         | butt        | on allows v             | you to      | expor       | t        |         |
| ▼ 1 👪 Unit 4                                                                                                    |                                                                                             |        |             | 1 con             | pleted           | the         | data to yo              | ,<br>ur cor | nputei      | r.       |         |
| 1 Practice 4.1: Motion D                                                                                         | Diagrams with Changing Speed                                                                |        |             | 14                | Sep 17           |             | 5                       |             | •           |          |         |
|                                                                                                    |                                                                                             | 0      | 0           |                   | 1                | P           | EP Workflow Unit        | 4 Practice  | 4.1/ Motion | Diagran  | ns with |
|                                                                                                    |                                                                                             | 2      | <b>E</b> 🕟  |                   | <mark>※</mark> 4 | 1           | 3 🔊 • 🔊 • 🔰             | • 20 • 5    |             |          | 100% *  |
|                                                                                                    | /                                                                                           | A      | Home        | Layout            | Tabl             | es Cł       | arts SmartArt           | Formula     | s Data      | Review   | N       |
|                                                                                                    |                                                                                             |        | Edit        | 1                 |                  | Font        |                         |             | Alignment   |          |         |
|                                                                                                    |                                                                                             | A      | -           | Fill <b>*</b> Cal | ibri (Body       | () -        | 12 • A• A•              | =           | abc 🔻 🚍     | Wrap Te  | xt * G  |
| 21 Data                                                                                                    | is evenerted                                                                                | Past   | e 🥥         | Clear - B         | I                | U .         | - <u>A</u> - <u>A</u> - |             | ÷ 2         | Merg     | je - 🛙  |
| 20. Dala                                                                                                    | is exported                                                                                 | 2017   | F14         | : 0               | 0 (-             | fx          |                         |             |             | a carata |         |
| as a CSV                                                                                                    | file.                                                                                       |        | A           | B                 | C                | 1           | ) E                     | , F         | G           | Н        | 1       |
|                                                                                                    |                                                                                             | 1 S    | .No.        | User ID           | Student          | Nam status  | submission date         | base        | score       |          |         |
|                                                                                                    |                                                                                             | 2      |             | 1 F17 Student     | F17 Stud         | ent2 graded | 9/14/17 11:54           | 16          | 7           |          |         |
|                                                                                                    |                                                                                             | 3      |             | 2 F17 Student     | F17 Stud         | lent graded | 9/14/17 11:46           | 16          | 16          |          |         |
|                                                                                                    |                                                                                             | 5      |             |                   |                  |             |                         |             |             |          |         |
|                                                                                                    |                                                                                             | 6      |             |                   |                  |             |                         |             |             |          | -       |
|                                                                                                    |                                                                                             | 7      |             |                   |                  |             |                         |             |             |          |         |
|                                                                                                    |                                                                                             | 8      |             |                   |                  |             |                         |             |             |          |         |
|                                                                                                    |                                                                                             |        | WW          | w.exploringp      | hysics.co        | om          |                         |             |             |          |         |

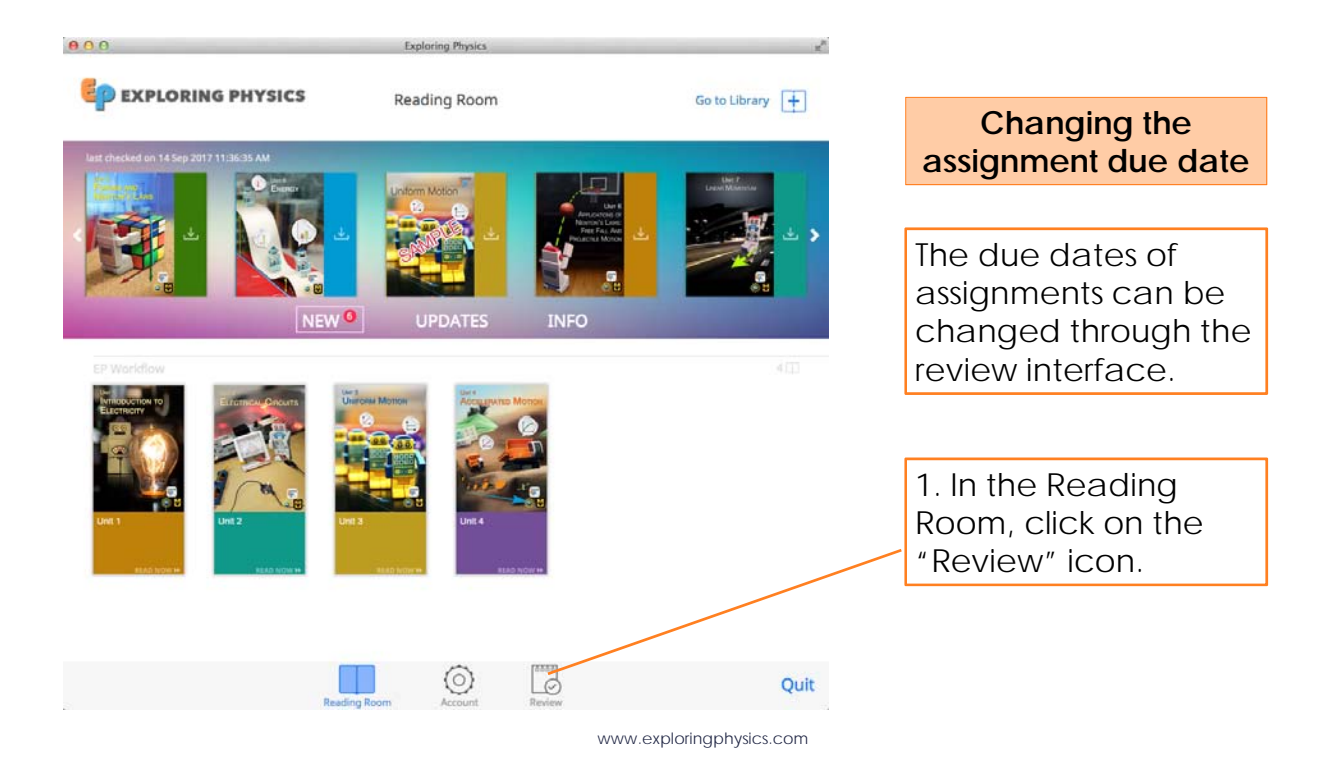

| EXPLORING PHYSICS Rever   ATTOP ASSOMETS Note of the desired class to a subject to the assignment to be changed.   Cost a subject to the assignment to be changed.   Cost a subject to the assignment to be changed.   Cost a subject to the assignment to be changed.   Cost a subject to the assignment to be changed.                                                                                                    | 00                                                    | Exploring Physics                    |                          | × <sup>n</sup>                      |                                                        |
|----------------------------------------------------------------------------------------------------|-------------------------------------------------------|--------------------------------------|--------------------------|-------------------------------------|--------------------------------------------------------|
| A TOPE & SUBJECT TO A SUBJECT TO A SUBJECT T | EP EXPLORING PHYSICS                                  | Review                               |                          |                                     |                                                        |
| ACTIVE ASSIGNMENTS   SIZE ASSIGNED PRODUCTOR 2.0 click on the desired class to navigate to the assignment to be changed. Cut Cut Cut Cut Cut Cut Cut Cut Cut Cut Cut Cut Cut Cut Cut Cut Cut Cut Cut Cut Cut Cut Cut Cut Cut Cut Cut Cut Cut Cut Cut Cut Cut Cut Cut Cut Cut Cut Cut Cut Cut Cut Cut Cut Cut Cut Cut Cut Cut Cut Cut Cut Cut Cut Cut Cut Cut Cut Cut Cut Cut Cut Cut Cut Cut                                                                                                    | eck for submissions last checked on 11 Apr 2018 11:02 | / am                                 |                          |                                     |                                                        |
| ALTRE ADJOURNENS                                                                                                    | 7                                                     |                                      | 9                        |                                     |                                                        |
| Processions     Processions     Procesoprecessions     Processions     Processions     Processions     Pr      | CLASS                                                 | SIZE                                 | COMPLETED ASSIGNMEN      | ASSIGNED                            |                                                        |
| P VALUENCE VALUE VALUE VA      | F EP WORKFLOW                                         | 2 students                           |                          | 6 assigned                          |                                                        |
| 2. Click on the desired class to navigate to the assignment to be changed.   Image: Desire Busic   Cut   Image: Desire Busic   Cut exploring physics.com   Image: Desire Busic   Provide Cut exploring physics.com   Image: Desire Busic   Image: Desire Busic Image: Desire Busic Image: Desire Busic Image: Desir                                                                                                    | EP WORKFLOW2                                          | 2 students                           |                          | 1 assigned                          |                                                        |
| Image: December 2010   Control Particle   Image: December 2010   Control Particle   Image: December 2010   Control Particle Control Particle Conterport Conterport Conterport C                                                                                                    |                                                       |                                      |                          | 2. Click or<br>navigate<br>be chang | n the desired class to<br>to the assignment to<br>jed. |
| Index Name   Www.exploitingphysics.com   Image: State and Processes Stage 3     Image: State and Processes Stage 3     Image: State and Processes Stage 3     Image: State and Processes Stage 3     Image: State and Processes Stage 3     Image: State 3     Image: State 3                                                                                                    |                                                       | ∏ ⊚                                  |                          | Quit                                |                                                        |
| Constraint Store     Constraint Store     Constraint Store <td></td> <td>Reading Room Account</td> <td>Review</td> <td>quit</td> <td></td>                                                                                                    |                                                       | Reading Room Account                 | Review                   | quit                                |                                                        |
| Exercises Review     Active ASSIGNMENTS     Active ASSIGNMENTS     Active ASSIGNMENTS     Active ASSIGNMENTS     SIZE     Active ASSIGNMENTS     CASS     SIZE     Active ASSIGNMENTS     Completeto Assignments     Completeto Assignments     Comp                                                                                                    | 00                                                    | Exploring Physics                    |                          | ×.                                  |                                                        |
| eck for submitsions is us checked on 11 Apr 2013 12 Ad and<br>ATTIVE ASSIGNMENTS<br>CLASS<br>T PP WORKFLOW<br>P PW ORKFLOW<br>P P WORKFLOW<br>P P WORKFLOW<br>P P P P P P P P P P P P P P P P P P P                                                                                                     | EP EXPLORING PHYSICS                                  | Review                               |                          |                                     |                                                        |
| ACTIVE ASSIGNMENTS SIZE   CLASS SIZE   V PWORKFLOW 2 students   0 unit 2 2 students   1 1 1 1 1 1 1 1 1 1 1 1 1 1 1 1 1 1 1                                                                                                    | eck for submissions last checked on 11 Apr 2018 10:45 | 5 um                                 |                          |                                     |                                                        |
| CLASS SIZE ASSIGNED    EP WORKFLOW   2 students     1     2     1     1     2     Unit 1     2     Unit 8     1     Practice 8.1 Physical Systems, States, and Processes :Page 3     end in 1m     2 Practice 8.1 Physical Systems, States, and Processes :Page 3     end in 1m     2 Practice 8.2. Energy Pie Charts :     end work FLOWZ     2 students        6 PWORK FLOWZ              1     Practice 8.1 Physical Systems, States, and Processes :Page 3     end in 1m      2 students           EP WORK FLOWZ        Pie Work FLOWZ                                    1     2 students  3. Click on the assignment to be changed. <th>7<br/>ACTIVE ASSIGNMENTS</th> <th></th> <th>9<br/>COMPLETED ASSIGNMEN</th> <th>TS</th> <th></th>                                                                                                    | 7<br>ACTIVE ASSIGNMENTS                               |                                      | 9<br>COMPLETED ASSIGNMEN | TS                                  |                                                        |
| EPWORKFLOW       2 students       6 assigned         1       1       2       2 active         2       1       1       2 active         2       1       1       2 active         3       1       1       2 active         1       1       1       2 active         1       1       1       2 active         1       1       1       2 active         1       1       1       1         2       1       1       1       2 active         1       1       1       1       2 active         1       1       1       1       2 active         1       1       1       1       2 active         1       1       2 active       1       2 active         2       1       1       2 active       2 active       2 active         1       1       2 active       2 active       3.       2 active         2       1       2 active       3.       3.       3.       3.         EP WORKFLOWZ       2 students       3.       3.       Click on the assignment to be changed.         Reading Room </td <td>CLASS</td> <td>SIZE</td> <td></td> <td>ASSIGNED</td> <td></td>                                                                                                    | CLASS                                                 | SIZE                                 |                          | ASSIGNED                            |                                                        |
| <ul> <li>1 2 Unit 2 2 active</li> <li>2 Unit 1 2 2 active</li> <li>3 2 Unit 8 2 2 active</li> <li>1 Practice 8.1 Physical Systems, States, and Processes :Page 3 end in 1m</li> <li>2 Practice 8.2.Energy Pie Charts : end in 1m</li> <li>EP WORKFLOWZ 2 students</li> </ul> Ber WORKFLOWZ 2 students Click on the assignment to be changed.                                                                                                    | EP WORKFLOW                                           | 2 students                           |                          | 6 assigned                          |                                                        |
| 2 Unit 1     2 Unit 1     2 active     2 active     1 Practice 8.1 Physical Systems, States, and Processes :Page 3     end in 1m     Processes :Page 3     end in 1m     Processes :Page 3     end in 1m     Processes :Page 3     end in 1m     Source 2 students     Contemportation     Contemportation         | 1 2 Unit 2                                            |                                      |                          | 2 active                            |                                                        |
| 3       Unit 8       2 active         1       Practice 8.1 Physical Systems, States, and Processes :Page 3       end in 1m         2       Practice 8.2.Energy Pie Charts :       end in 1m         EP WORKFLOWZ       2 students       3. Click on the assignment to be changed.                                                                                                    | ▶ 2 Unit 1                                            |                                      |                          | 2 active                            |                                                        |
| 1 Practice 8.1 Physical Systems, States, and Processes :Page 3 end in 1m 2 Practice 8.2.Energy Pie Charts : end in 1m 3. Click on the assignment to be changed. Lev WORKFLOW2 2 students Quit                                                                                                    | ✓ 3 Unit 8                                            |                                      |                          | 2 active                            |                                                        |
| 2 Practice 8.2.Energy Pie Charts :       end in 1m         EP WORKFLOWZ       2 students         3. Click on the assignment to be changed.                                                                                                    | 1 Practice 8.1 Physical Sy                            | stems, States, and Processes :Page 3 |                          | end in 1m                           |                                                        |
| EP WORKFLOWZ 2 students 3. Click on the assignment to be changed. Reading Room Reading Room Account Reading Room Reading Room Quit                                                                                                    | 2 Practice 8.2.Energy Pie                             | Charts :                             |                          | end in 1m                           |                                                        |
| Reading Room Account Review Quit                                                                                                    | EP WORKFLOW2                                          | 2 students                           |                          | 3. Cl<br>to be                      | ick on the assignme<br>e changed.                      |
|                                                                                                    |                                                       | Reading Room                         | Review                   | Quit                                | -                                                      |

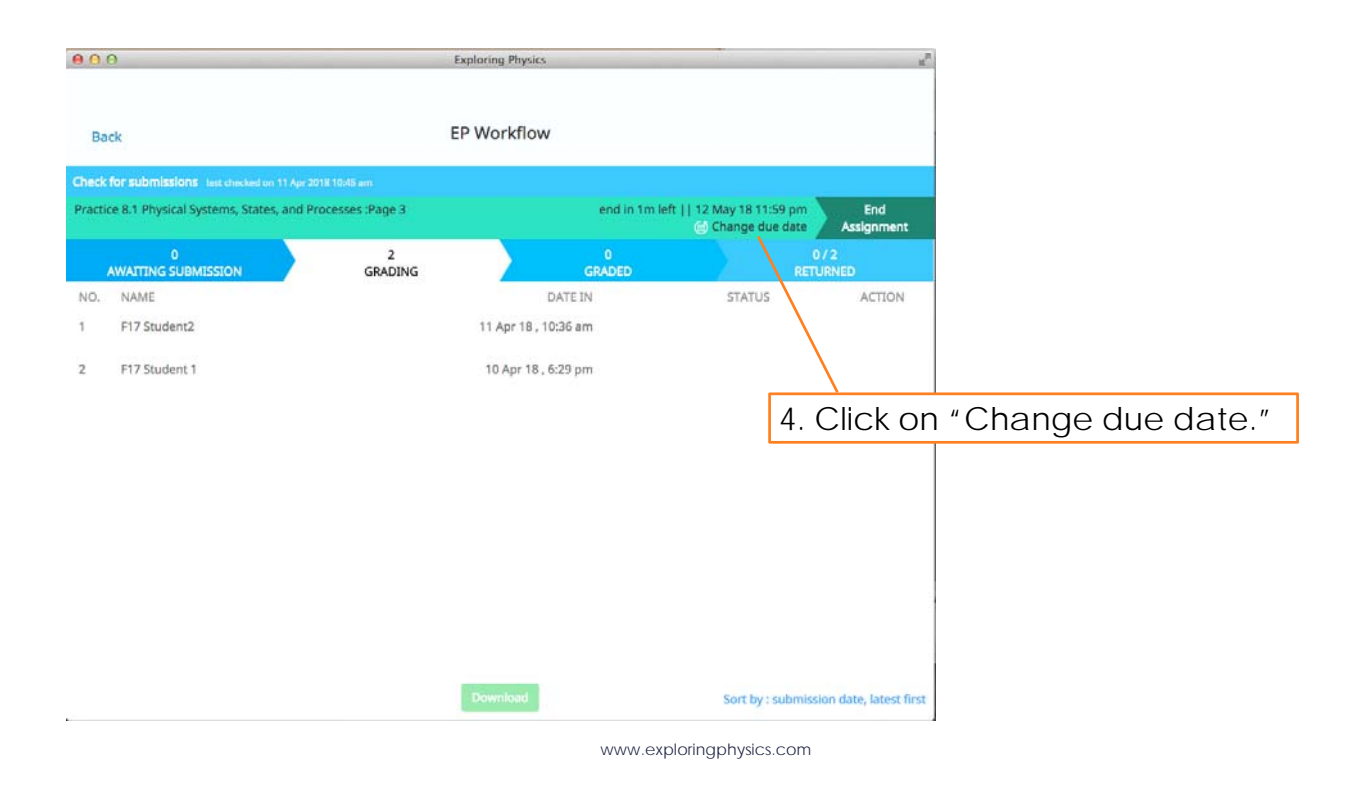

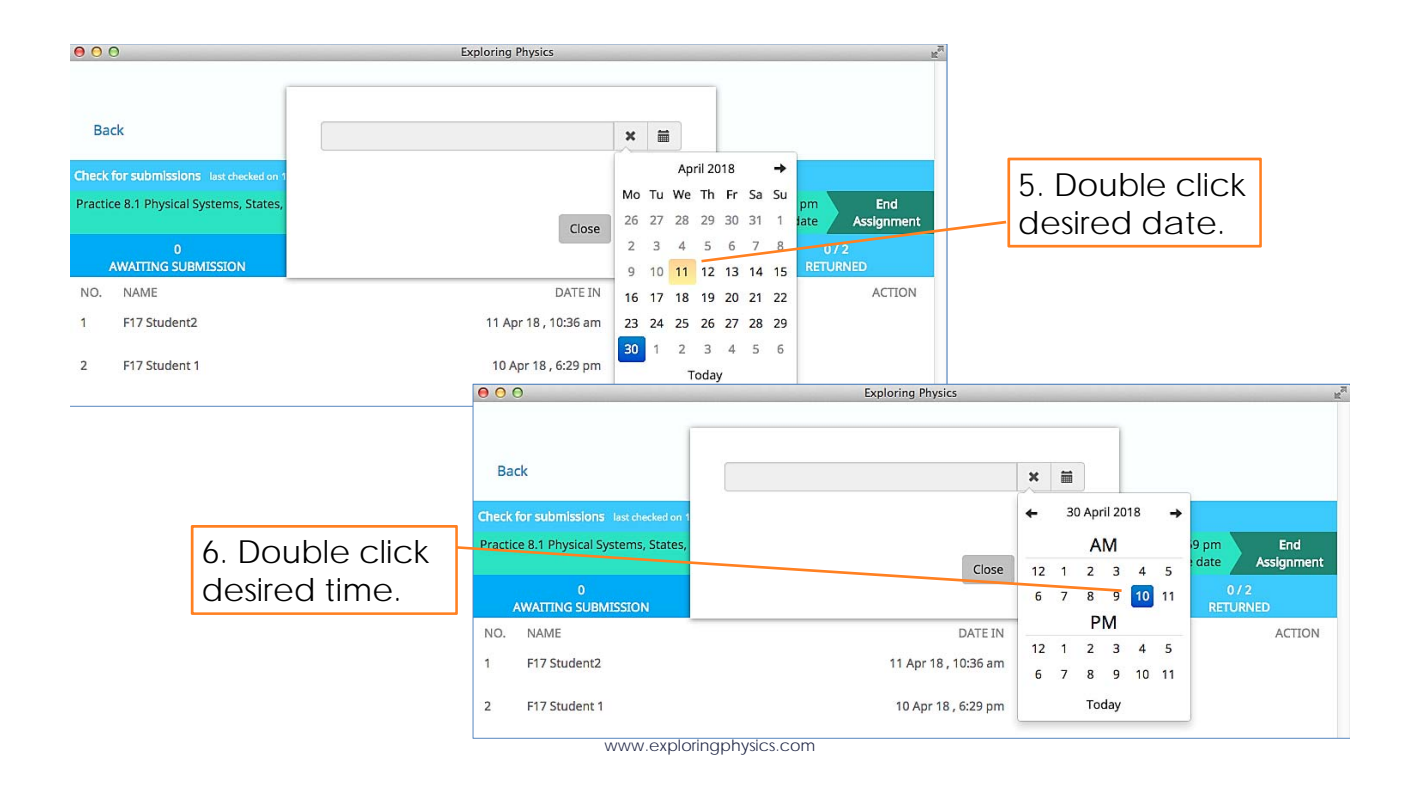

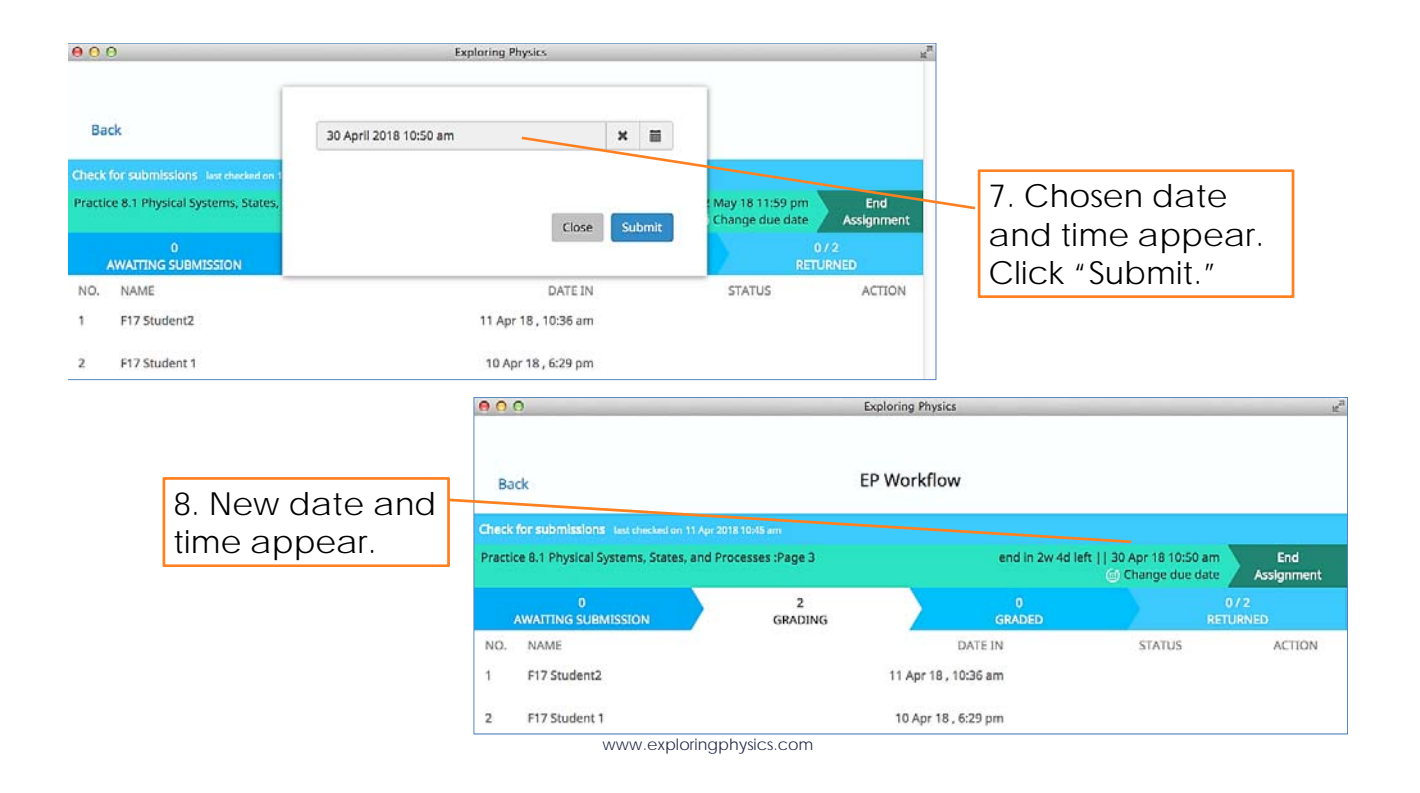